# RI Medicaid Provider Revalidation

June, 2017

PR0094 V1.2 06/30/2017

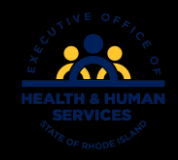

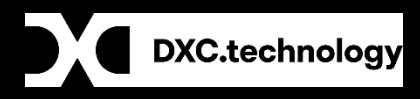

# Agenda

- How to begin
- Access your information
- Verifying your information for revalidation
- Important reminders
- Disclosures
- Uploading supporting documents
- Signature page

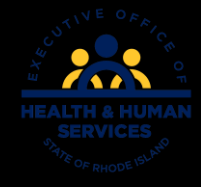

# What is Revalidation?

- Revalidation of enrollment in the RI Medicaid Program is mandated by the Centers for Medicare and Medicaid (CMS) provider screening and program integrity rules.
- EOHHS requires revalidation for all active providers.
- Revalidation requires providers to resubmit and recertify the accuracy of enrollment information.
- Revalidation is completed electronically through the new Provider Enrollment Portal, accessed through the Healthcare Portal.
- Providers have 35 days from the date of the revalidation notification letter to complete the process.
- If the process is not completed, providers will be terminated from enrollment in the RI Medicaid program and will be required to re-apply.

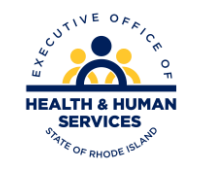

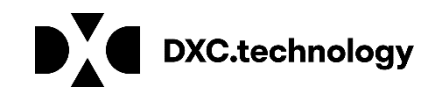

# **Notification Letters**

Providers who are required to revalidate will receive two letters: one containing a tracking number and one with a password.

| DXC Technology<br>PO Box 2010<br>Warwick, RI 02887-2010 |                                                         |                     |
|---------------------------------------------------------|---------------------------------------------------------|---------------------|
| RI Medicaid                                             | l Provider                                              |                     |
|                                                         | DXC Technology<br>PO Box 2010<br>Warwick, RI 02887-2010 | do mise constraints |
|                                                         | RI Me                                                   | dicaid Provider     |
|                                                         |                                                         |                     |

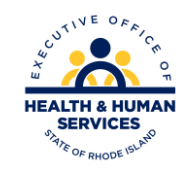

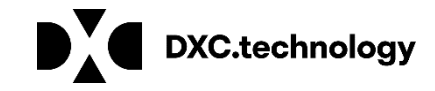

# **Begin Revalidation Process**

#### https://www.riproviderportal.org

Do NOT login with your User ID.

Click here for Provider Enrollment

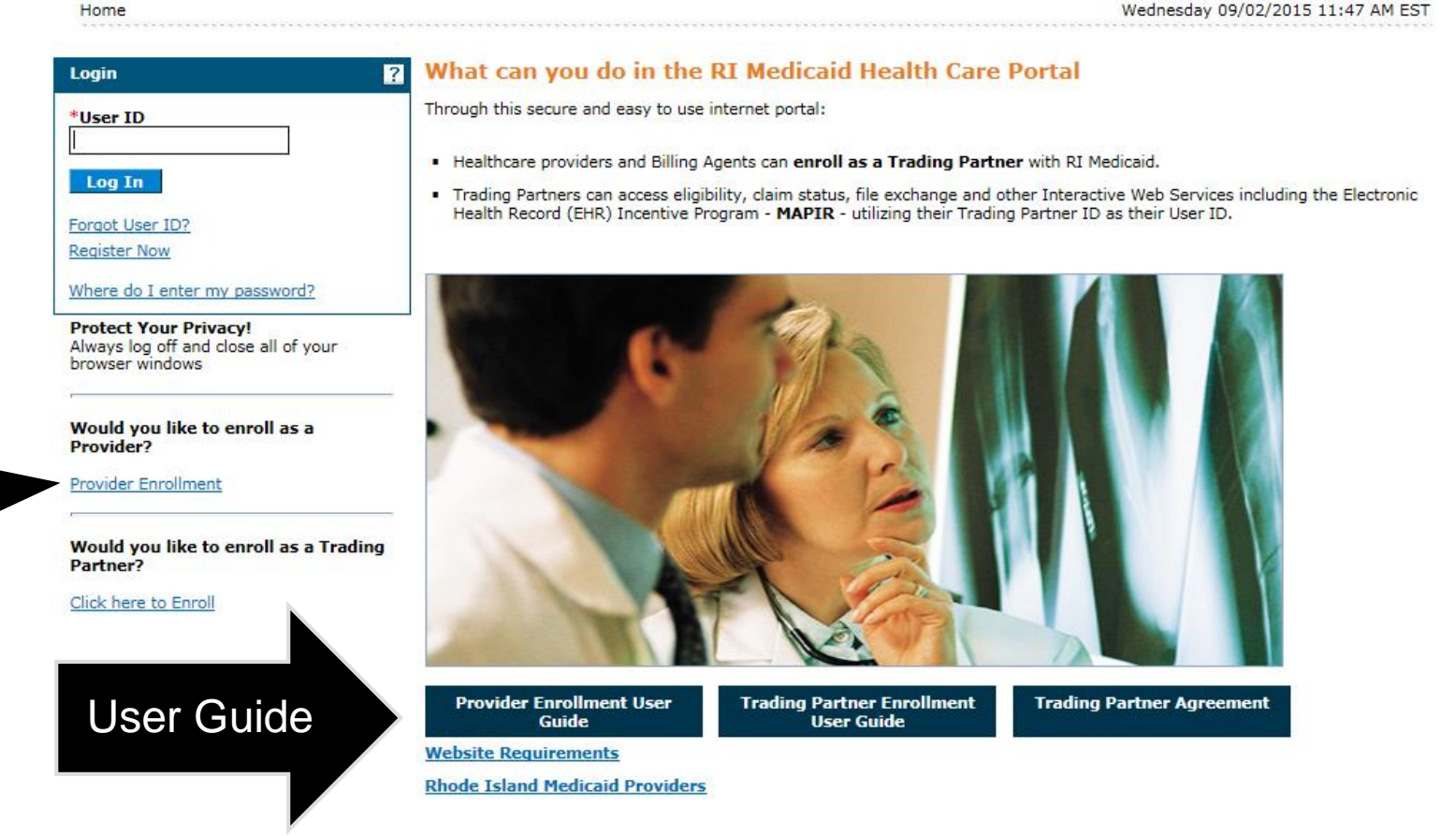

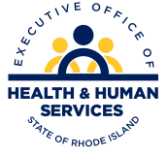

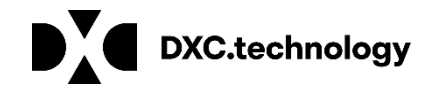

# **Access Your Information**

# Select Resume Enrollment

Home > Provider Enrollment

#### Wednesday 09/02/2015 11:46

#### Provider Enrollment

Enrollment Application Initiate a new provider enrollment application.

#### Resume Enrollment Resume an existing enrollment

application that has not been submitted.

Enrollment Status Check the current status of an enrollment application.

#### **Customer Links**

National Plan & Provider Numeration System Apply or Verify your National Provider Identifier (NPI).

Trading Partner Enrollment Enroll as a Trading Partner in the Healthcare Portal.

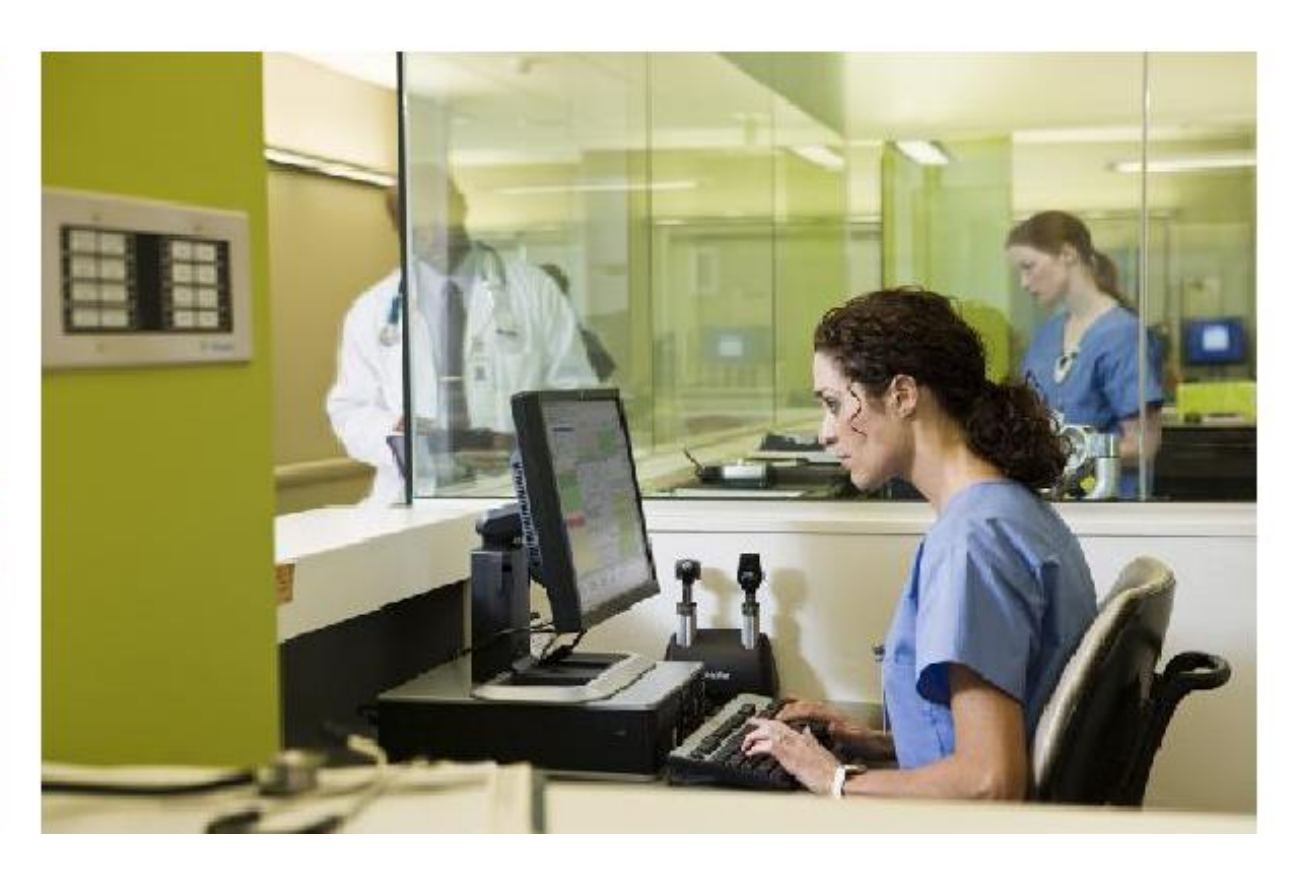

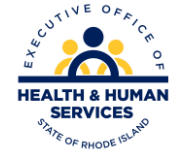

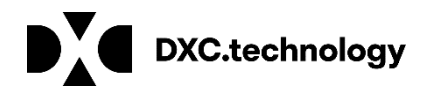

# **Enter your Tracking Number**

Provider Enrollment: Resume Enrollment ? Enter your assigned Tracking Number (including the hyphens), Tax ID and Password in order to resume an existing provider enrollment application. For further questions, please contact Provider enrollment at (401) 784-8100 (o for local and long distance calls or (800) 964-6211 (o for in-state toll calls. \* Indicates a required field. \*Tracking Number \*Tax ID \*Password Submit Cancel Use the tracking number and password that were sent in two separate letters. Enter tracking number exactly as typed, **including dashes**. Then enter Tax ID and Password that was sent to you by mail. This is **not** your Healthcare Portal password.

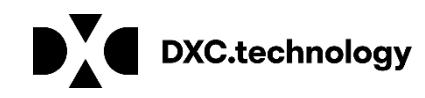

# **Welcome Screen**

This screen is the starting point. On each of the following screens, you must verify or complete the required information. You cannot advance to the next screen without completing the current one. You can go back by using the menu on the left.

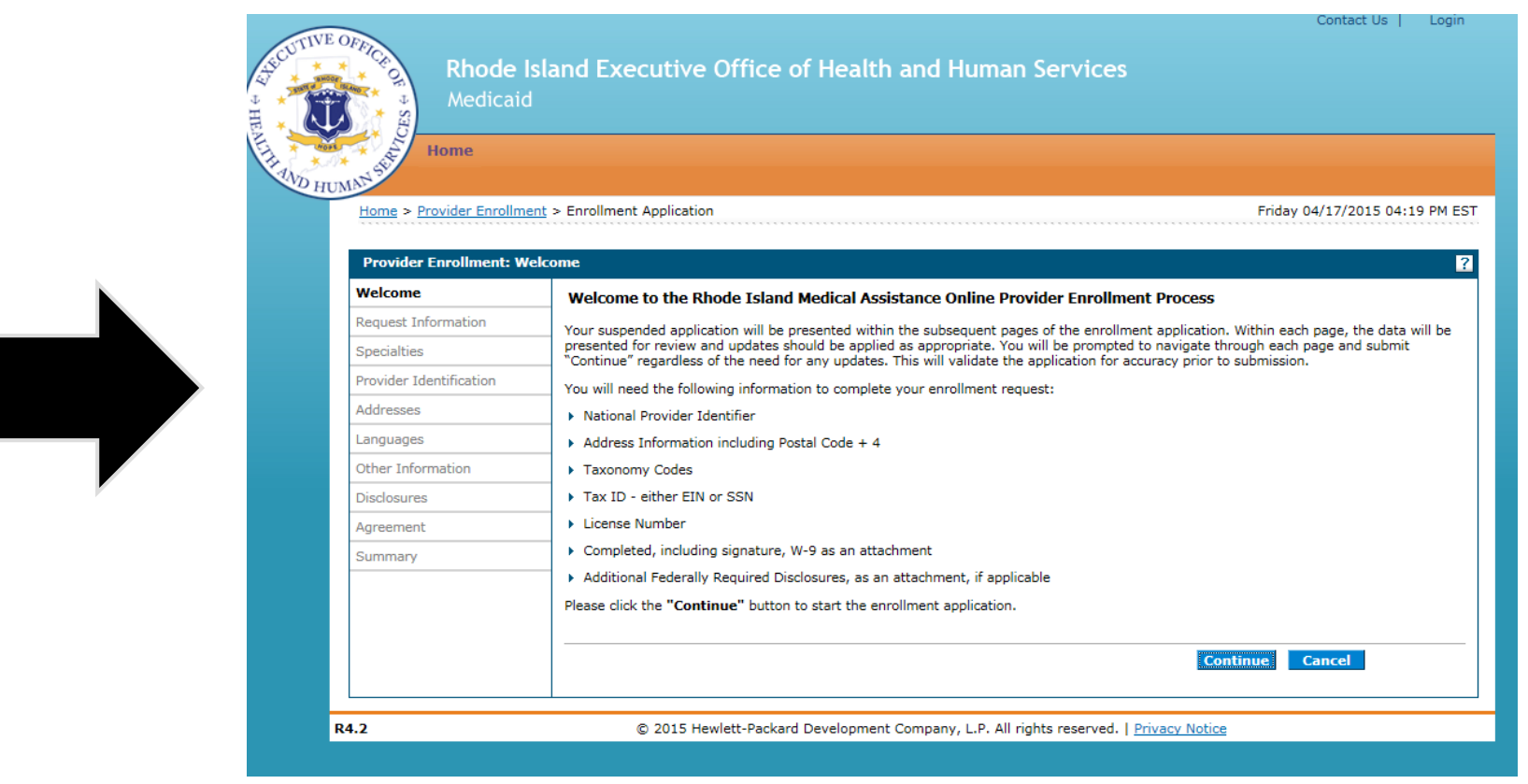

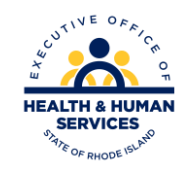

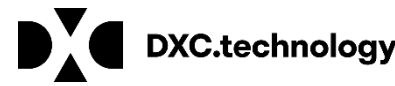

# **Provider Enrollment – Request Information Screen**

- Provider Enrollment type, Provider Type and Effective Date will be pre-populated.
- Provider Type should not be changed. Changing the Provider Type requires a new application.
- Contact information should be completed with the primary contact information for the provider.
- Select Continue or Finish Later.

| Rhode<br>Medicai                              | Island Executive Office of Health and Human Services                                                                                                    |
|-----------------------------------------------|----------------------------------------------------------------------------------------------------|
| Home > Provider Enrollr                       | nent > Enrollment Request Information Friday 11/04/2011 11:04 AM E                                                                                                    |
| Provider Enrollment                           | Paguast Information                                                                                                    |
| Welcome<br>Request Information<br>Specialties | You are initiating a new Enrollment application. Below is the initial enrollment screen. Complete the fields on each screen and select the Continue button to move forward to each page. All mandatory data is required to "Finish Later". The contact person will potentially be contacted to answer any questions regarding the information provided in this enrollment application. Hospitals and Agencies should choose a Provider Enrollment Type of Facility. Health Plans should choose a Provider Enrollment Type of Atvoical. |
| Provider Identification                       | * Indicates a required field.                                                                                                    |
| Addresses                                     | Initial Enrollment Information                                                                                                    |
| Languages                                     | *Provider Enrollment Type                                                                                                    |
| Other Information                             | *Provider Type                                                                                                    |
| Disclosures                                   |                                                                                                    |
| Agreement                                     |                                                                                                    |
| Summary                                       | Contact Information                                                                                                    |
|                                               | *Contact Name Contact Phone  Ext                                                                                                    |
|                                               | *Contact Email 0                                                                                                    |
|                                               | *Confirm Email                                                                                                    |
|                                               | Preferred Method of Communication                                                                                                    |
|                                               | Continue Finish Later Cancel                                                                                                    |
|                                               |                                                                                                    |

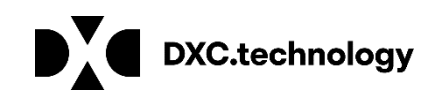

# **Enrollment Specialties**

- This screen is prepopulated.
- If no specialty, the field will say Not Applicable or No Provider Specialty Designation
- Effective date will be original date.
- To expand, click the plus (+) sign.
   (Images shown have been expanded)
- Taxonomy Code should be verified. Do not change the taxonomy code.
- To add a taxonomy, select the plus sign (+) to add. Click save after adding.
- Select continue or finish later to move to next screen.

|             |                            | Spec                                      | ialty                          | Taxonor   | my Code       | Effective D                                | Date                      | End Date     | Action |
|-------------|----------------------------|-------------------------------------------|--------------------------------|-----------|---------------|--------------------------------------------|---------------------------|--------------|--------|
|             |                            | Multidisciplinary 0                       | Organization                   | 282N0     | x00000        | 04/01/19                                   | 93                        | 12/31/9999   |        |
| )           |                            | Type<br>*Effective Date<br>*Taxonomy Code | Outpatient Facility 04/01/1993 |           | *S<br>En      | pecialty Mult<br>d Date® 12/3<br>Primary 🕑 | idisciplinary (<br>1/9999 | Organization | V      |
|             | Sp                         | ecialty                                   | Taxonomy Code                  | Effe      | ctive Date    | End Date                                   | Action                    |              |        |
| 3 🔍 No Pro  | vider sp                   | ecialty designated.                       | NoTaxonomy                     | 04        | /04/2014      | 05/05/2025                                 |                           |              |        |
| *Effect     | T <sub>1</sub><br>tive Dal | ype Independent Pharm                     | nacy                           | Specialty | No Provider s | pecialty designate                         | ed. 🗸                     |              |        |
| *Taxor      | nomy Co                    | ode NoTaxonomy                            | ~                              | Primary   | 2             |                                            |                           | _            |        |
|             | Sav                        | Reset                                     | Cancel                         |           |               |                                            |                           |              |        |
| Click to ac | id specia                  | alty.                                     |                                |           |               |                                            |                           |              |        |

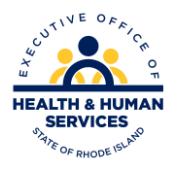

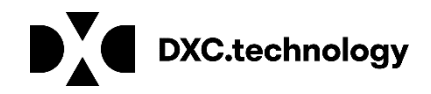

### **Provider Name**

| Provider Legal Name                                                                                                    |                                                                                                    |
|----------------------------------------------------------------------------------------------------|----------------------------------------------------------------------------------------------------|
| The provider legal name and information is provided once for each enrollment. Ownership Information is required.  *Provider Legal Name *Ownership Business Name | Corporation<br>Government/nonprofit corporation<br>Individual<br>Legal services corporation<br>Medical services corporation<br>Partnership<br>Trust/estate |

You must enter the LEGAL name for your facility. Then select the type of ownership from the drop down. If another business name is used, enter in the Business Name field. Note: The character "&" is not allowed in the name.

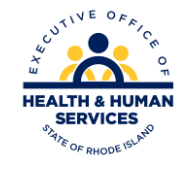

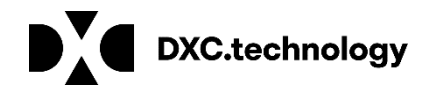

### **W-9**

| 122            | W-9                                                                                                    | Request for Taxpayer Give Technologication Number and Certification                                                                                                    |                                                                                                    |               |  |  |  |
|----------------|----------------------------------------------------------------------------------------------------|----------------------------------------------------------------------------------------------------|----------------------------------------------------------------------------------------------------|---------------|--|--|--|
| 1.00           | Name on Woort of part 1<br>Normal Covern<br>Research and Covern<br>Hant Y Drynait                                                                                                 | and an inclusion of all south from all south                                                                                                    |                                                                                                    |               |  |  |  |
| and the second |                                                                                                    | an Channeller (Schanneller )                                                                                                    | C Partners C Tourison                                                                                                    | Charge (spec  |  |  |  |
| The female     | Address (rainfact, arrest of<br>45th Flowers' Laine<br>Obj. state, and 10 <sup>4</sup> cash<br>Customers, AL. 00000<br>Lain annual containing for                                 | a later a sale sur                                                                                                    | 2 Bulhders<br>2 Bulhders<br>133 Maple Avenue<br>Dationen, AG, 200                                                                                                    | ations indend |  |  |  |
|                | Texperyer la<br>sear the or the appropri-<br>statement and appropriate<br>of allow, units programmer,<br>a it is pour employer the<br>opege 3.<br>If the approximation is in more | Intelligration Number (TPI)<br>no hos. The Trip provided must institut the name<br>for individuals. This is place social security turning<br>or dependent write, see the Full I consultance<br>individual number (This I put on half have a num<br>that are seens, see the shart on page 4 for got | plane on the "Name" Inc.<br>Stable, Houseway, Nors<br>mapped 3. For other<br>the page 3. For other<br>the page 3. For othe |               |  |  |  |

ALL providers must upload a new signed W-9 at the end of the revalidation process.

The business name entered on the W-9 must match the provider's legal name.

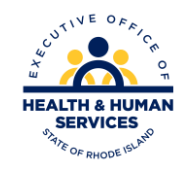

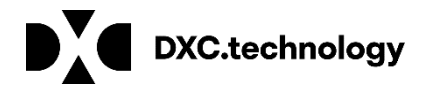

# **Provider Identification Numbers**

Verify the Tax ID. DO NOT change the tax effective date. This will cause an error in your application. The NPI will be pre-populated. Enter any of the other information below the NPI as applicable. If License # is added, expiration date is required.

| *Tax I              | te e 03/12 14 | End Date 0       | •Tax ID Type | ● EIN ○ SSN<br>*Fiscal End Date | December V |  |
|---------------------|---------------|------------------|--------------|---------------------------------|------------|--|
| *NPI                | 1234567890    | ]                |              |                                 |            |  |
| License #           |               | Expiration Date® | 11           |                                 |            |  |
| Medicare #          |               | ]                |              |                                 |            |  |
| DEA #               |               | ]                |              |                                 |            |  |
| CLIA #              |               | ]                |              |                                 |            |  |
| Supplemental<br>NPI |               | -                |              |                                 |            |  |
| Supplemental        |               |                  |              |                                 |            |  |

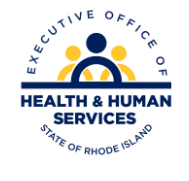

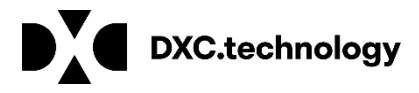

## **Medicare Number /CLIA**

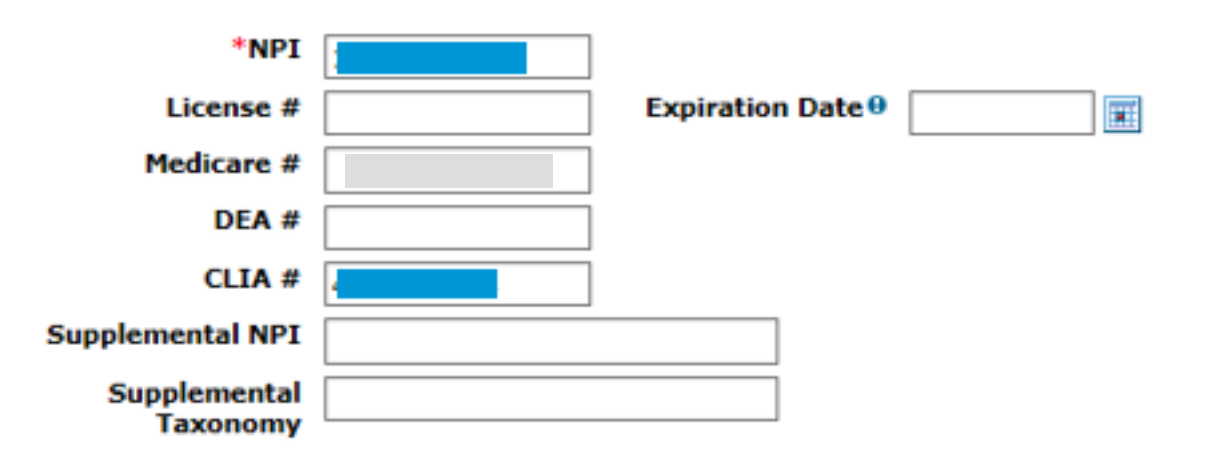

If also a Medicare provider, you must enter your Medicare number.

Hospitals – enter CLIA# and upload your certificate.

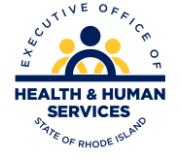

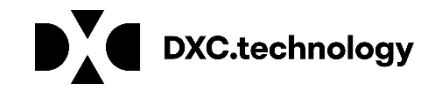

### Addresses

Verify all addresses for the facility. If an address needs to be changed, expand that section.

To expand any section, click on the plus sign (+) on the left, or click the bottom plus sign to add another service address.

Note: Phone number is a required field for the service address.

| Provider Enrollment: A  | ddresses                                                                                                    |                                                                                                    |                     |                  |                     |              | 2           |  |  |
|-------------------------|----------------------------------------------------------------------------------------------------|----------------------------------------------------------------------------------------------------|---------------------|------------------|---------------------|--------------|-------------|--|--|
| Welcome                 | * Ind                                                                                                    | <ul> <li>Indicates a required field.</li> <li>Indicates a primary record.</li> </ul>                                                                                                    |                     |                  |                     |              |             |  |  |
| Request Information     |                                                                                                    |                                                                                                    |                     |                  |                     |              |             |  |  |
| Specialties             | Prov                                                                                                    | Provider Addresses                                                                                                    |                     |                  |                     |              |             |  |  |
| Provider Identification | -                                                                                                    |                                                                                                    |                     |                  |                     |              |             |  |  |
| Addresses               | payn                                                                                                    | The provider addresses identify each location where a provider renders services, as well as locations that are used for mail, billing, and<br>payment. Multiple addresses can be added, regardless of the type selected. At least one Service Location and Phone Number is required. T<br>look up your 4 digit zip code extension please go to <a href="http://zip4.usps.com/zip4/welcome.isp">http://zip4.usps.com/zip4/welcome.isp</a> . For the Location Code field, if you are an out o<br>state provider, please check this list to determine if you are in a Bordering Community. |                     |                  |                     |              |             |  |  |
| Languages               | look<br>state                                                                                                    |                                                                                                    |                     |                  |                     |              |             |  |  |
| Banking Information     | Click                                                                                                    |                                                                                                    |                     |                  |                     |              |             |  |  |
| Other Information       | Click + to view or update the details in a row. Click • to collapse the row. Click Remove link to remove the entire row. |                                                                                                    |                     |                  |                     |              | icite row.  |  |  |
| Disclosures             |                                                                                                    | Location Name                                                                                                    | Туре                | Address          | City                | State        | Action      |  |  |
| Agreement               | ٠                                                                                                    |                                                                                                    | Pay To              |                  | NORTH<br>PROVIDENCE | Rhode Island | Copy Remove |  |  |
| Summary                 | ٠                                                                                                    |                                                                                                    | Mail To             |                  | NORTH<br>PROVIDENCE | Rhode Island | Copy Remove |  |  |
|                         | ۲                                                                                                    | Updated Svc Loc<br>Address                                                                                                    | Service<br>Location | 1234 Main Street | NORTH<br>PROVIDENCE | Rhode Island | Segx Bemoxe |  |  |
|                         | ۲                                                                                                    | Click to add address.                                                                                                    |                     |                  |                     |              |             |  |  |
|                         |                                                                                                    |                                                                                                    |                     |                  | Continue            | Finish Later | Cancel      |  |  |

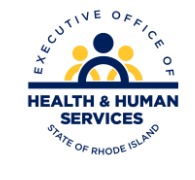

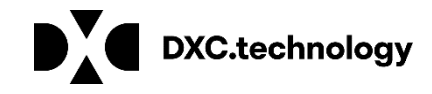

#### Languages

| Provider Enrollment: Languages 2 |                                                                                                    |  |  |  |  |  |  |  |
|----------------------------------|----------------------------------------------------------------------------------------------------|--|--|--|--|--|--|--|
| Welcome                          | Providers that have the ability to interpret multiple languages should select the appropriate ones below. |  |  |  |  |  |  |  |
| Request Information              | Click the Remove link to remove the row.                                                                  |  |  |  |  |  |  |  |
| Specialties                      |                                                                                                    |  |  |  |  |  |  |  |
| Provider Identification          | Language Action                                                                                           |  |  |  |  |  |  |  |
| Addresses                        | Click to collapse.                                                                                        |  |  |  |  |  |  |  |
| Languages                        | *Language                                                                                                 |  |  |  |  |  |  |  |
| Banking Information              |                                                                                                    |  |  |  |  |  |  |  |
| Other Information                | Add                                                                                                    |  |  |  |  |  |  |  |
| Disclosures                      |                                                                                                    |  |  |  |  |  |  |  |
| Agreement                        | Continue Finish Later Cancel                                                                              |  |  |  |  |  |  |  |
| Summary                          |                                                                                                    |  |  |  |  |  |  |  |

Providers that have the ability to interpret multiple languages should select the appropriate languages from the list. Select the Add button after each language. When finished, select continue.

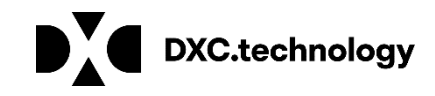

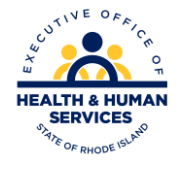

# **Banking Information**

The next screen is to confirm your EFT enrollment for direct deposit of payment from RI Medicaid. Enter Provider name. TIN and NPI will be filled in for you. Leave other *identifier* blank if you have an NPI and do not check box. Enter taxonomy. Enter contact information and bank name and address.

| Iome > Provider Enrollment                  | > Electronic Funds Transfer (EFT) Enrollment Tuesday 07/12/2016 12:00 PM | 4 EST |
|---------------------------------------------|--------------------------------------------------------------------------|-------|
| Provider Enrollment: Electi                 | onic Financial Transaction (EFT) Authorization Agreement                 | , ?   |
| elcome                                      | *Indicates a required field.                                             |       |
| equest Information                          | Provider Information                                                     |       |
| pecialties                                  | *Provider Name:                                                          |       |
| ovider Identification                       |                                                                          | _     |
| idresses                                    | Provider Identifiers Information                                         | _     |
| inquages                                    | *Provider Federal Tax National Provider                                  |       |
| lectronic Funds Transfer<br>EFT) Enrollment | (TIN) or Employer<br>Identification Number<br>(EIN)                      |       |
| ther Information                            | Other Identifier(s) Assigning Authority:                                 |       |
| isclosures                                  | Provider Taxonomy                                                        |       |
| greement                                    | Code:                                                                    |       |
| ummary                                      | Provider Contact Information                                             |       |
|                                             | Provider Contact Name: Telephone Number: Fax Number:                     |       |
|                                             | Financial Institution Information                                        |       |
|                                             | Financial Institution Name:                                              |       |
|                                             | Financial Institution Address.                                           |       |
|                                             | Address                                                                  |       |

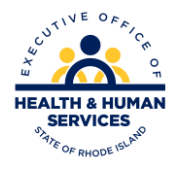

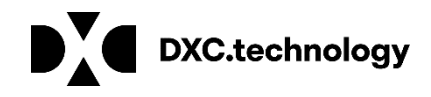

# **Banking Information**

Enter the remaining information for the bank. Check the NPI box only. Select a reason for submission. For revalidation it is "change enrollment" Select continue

| CityState                                                                                                | ~                                   | Zip Code                                                    |                     |        |
|----------------------------------------------------------------------------------------------------|-------------------------------------|-------------------------------------------------------------|---------------------|--------|
| Financial<br>Institution<br>Telephone<br>Number:                                                         |                                     | Financial Institution<br>Routing Number:                    |                     |        |
| Type of Account at<br>Financial<br>Institution:                                                          | $\checkmark$                        | Provider's Account<br>Number with<br>Financial Institution: |                     |        |
| Account Number Linkage<br>Provider Tax<br>Identification<br>Number (TIN):<br>(if identifier other than N | to Provider Identifier              | National Provider<br>Identifier (NPI) :                     |                     |        |
| Submission Informat                                                                                      | ion                                 |                                                             |                     |        |
| *Reason fo<br>Submission                                                                                 | r 🗸 🗸                               |                                                             |                     |        |
| Submission Information                                                                                   |                                     | Co                                                          | ntinue Finish Later | Cancel |
| *Reason for Submission                                                                                   | Change Enrollment<br>New Enrollment |                                                             |                     |        |

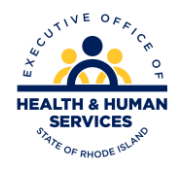

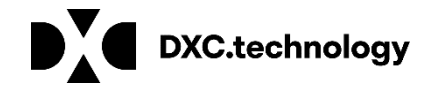

# **Other Information**

| Provider Enrollment: Oth | er Information                                                                                       |                                                                                                    |
|--------------------------|----------------------------------------------------------------------------------------------------|----------------------------------------------------------------------------------------------------|
| Welcome                  | Additional information is provided for each enrollment, for group/facility and individual providers. |                                                                                                    |
| Request Information      | Certification Information                                                                            |                                                                                                    |
| Specialties              | Certification                                                                                        |                                                                                                    |
| Provider Identification  |                                                                                                    |                                                                                                    |
| Addresses                | *Effective Date 9 End Date 9                                                                         | Eacility Provider                                                                                    |
| Languages                | Individual Providers                                                                                 | r donity r rovidor                                                                                   |
| Banking Information      | *Specialty Board                                                                                     | Additional information is provided for each enrollment, for group/facility and individual providers. |
| Other Information        | Specially board                                                                                      |                                                                                                    |
| Disclosures              | *Effective Date 9 End Date 9                                                                         | Certification Information                                                                            |
| Agreement                | Degree                                                                                               |                                                                                                    |
| Summary                  | School                                                                                               | *Certification                                                                                       |
|                          | Year of Graduation 0                                                                                 | *Effective Date $\Theta$ End Date $\Theta$                                                           |
|                          | Continue Finish Later Cancel                                                                         | Facility Providers                                                                                   |
|                          | Individual Provider                                                                                  | Number of Licensed Beds                                                                              |

Select the certification type or select "Not Applicable". If entering a certification, enter the effective start date. If 'Not Applicable" enter today's date.

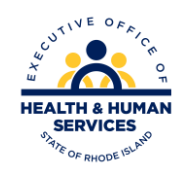

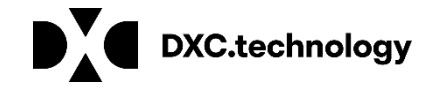

#### **Disclosures**

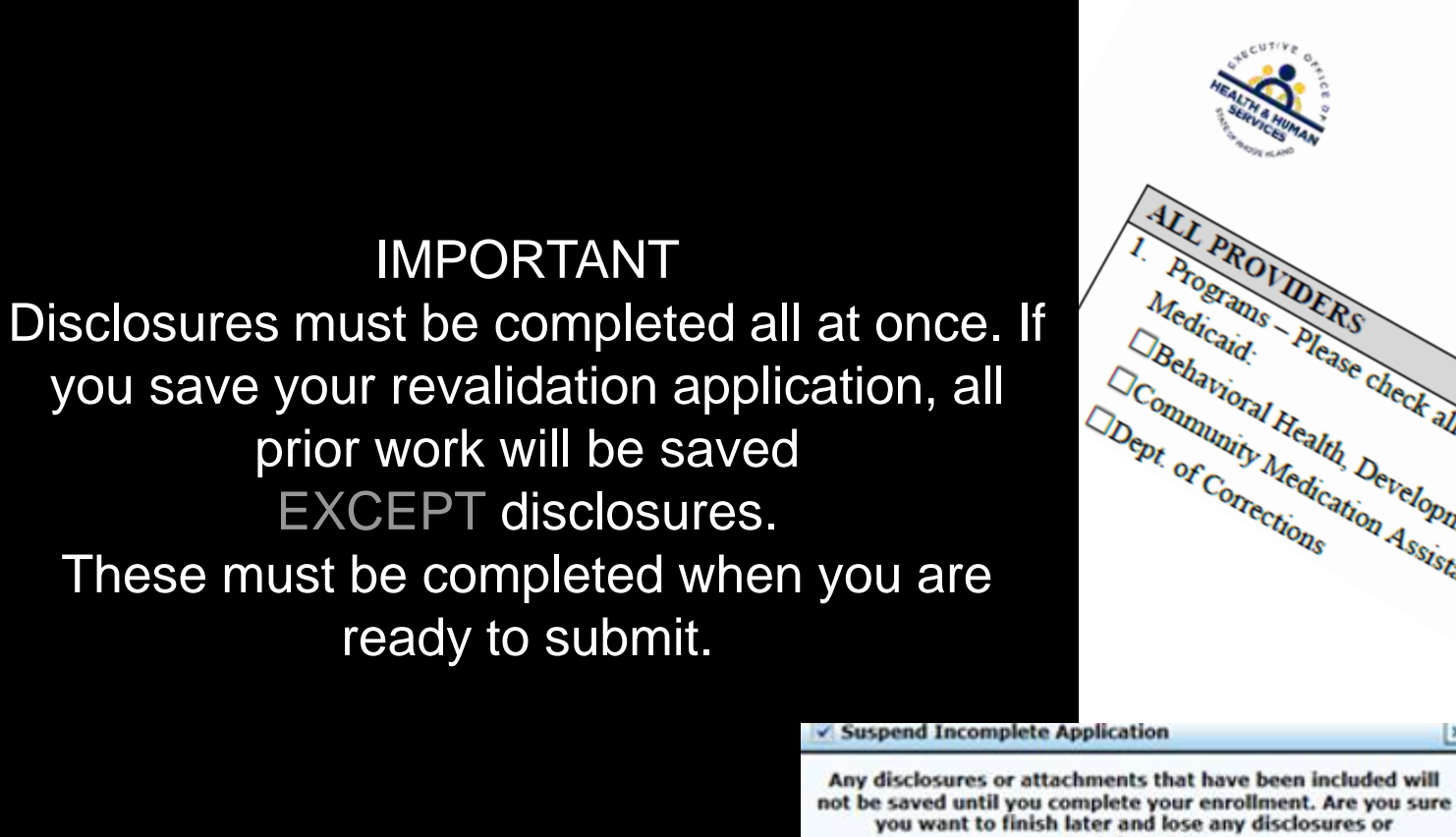

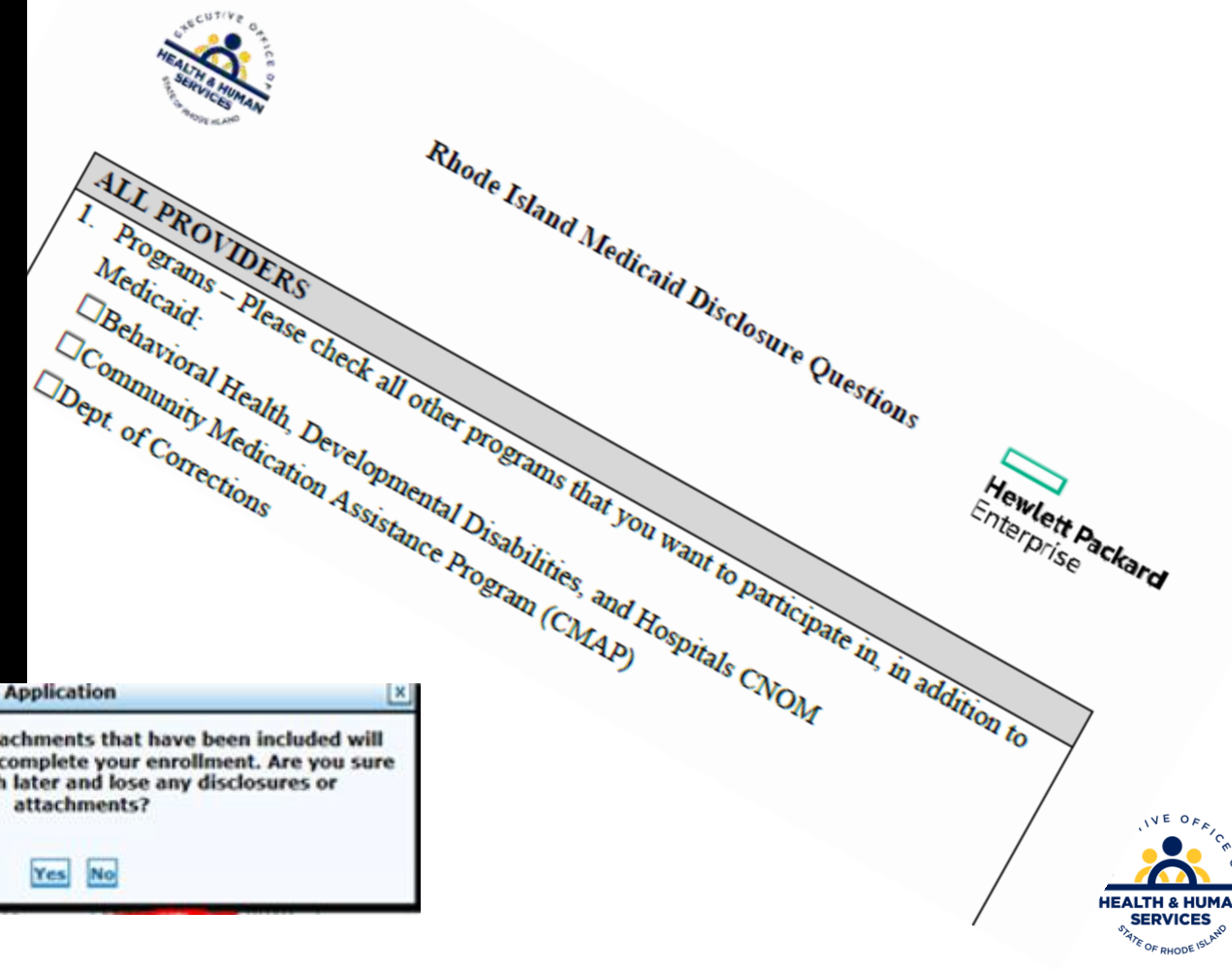

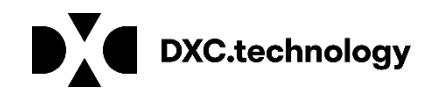

#### **Disclosures**

Answer Yes or No to each question. If you answer Yes, answer any additional questions and enter an explanation. If the answer is Not Applicable, enter NA without a slash (/).

Remember, if you do not complete and confirm the application, the disclosure question responses will be lost.

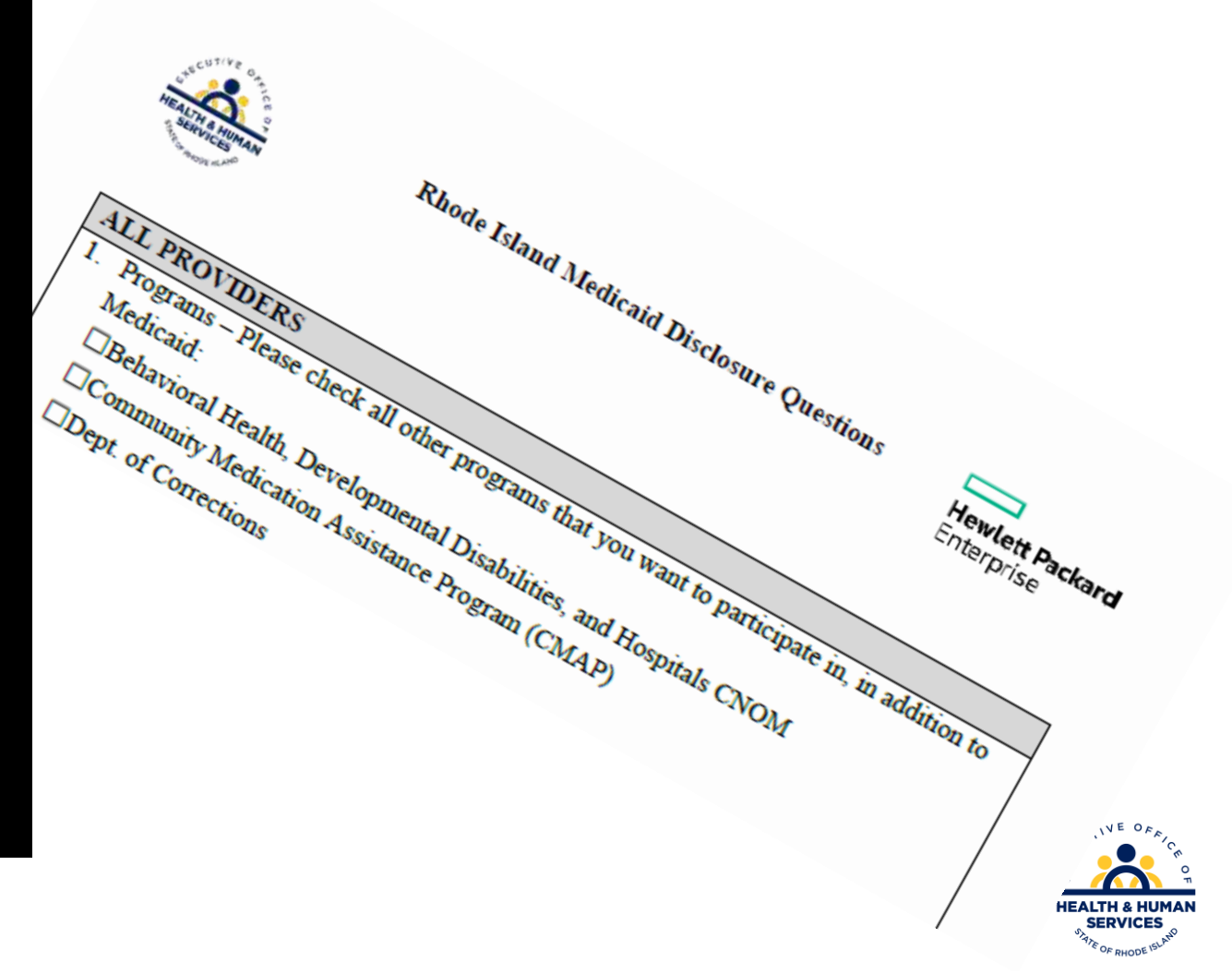

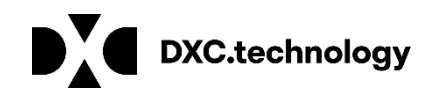

### **Disclosure Question #4**

4. \*Is there an Owner/Administrator, Agent of the Provider, Managing Employee or Officer for the Corporation?

| *a. Name:                                                        |                   |
|------------------------------------------------------------------|-------------------|
|                                                                  | ~                 |
|                                                                  | $\sim$            |
| *b. Title:                                                       |                   |
|                                                                  | ^                 |
|                                                                  | $\sim$            |
| *c. Legal entity or home address:                                |                   |
|                                                                  | ^                 |
|                                                                  | $\sim$            |
| *d. Social Security Number or Employer Id<br>*e. Date of Birth 0 | entification Numb |

Important: Question 4 requires the owner/administrator's name, title, and **home address**.

Also, the **Social Security number and date of birth** of the owner must be listed.

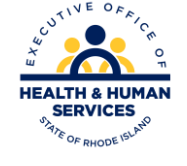

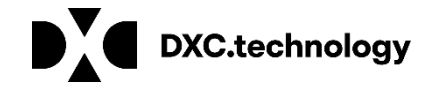

## **Disclosure Question #10**

Question #10 asks if you have more than one individual to disclose for question 4, 5, 6, 7, and/or 9. If the answer is yes, you MUST complete and upload the Additional Federally Required Disclosures form, found on the Agreement page, following the disclosures.

If controlled by a board of directors, information on all members must be completed.

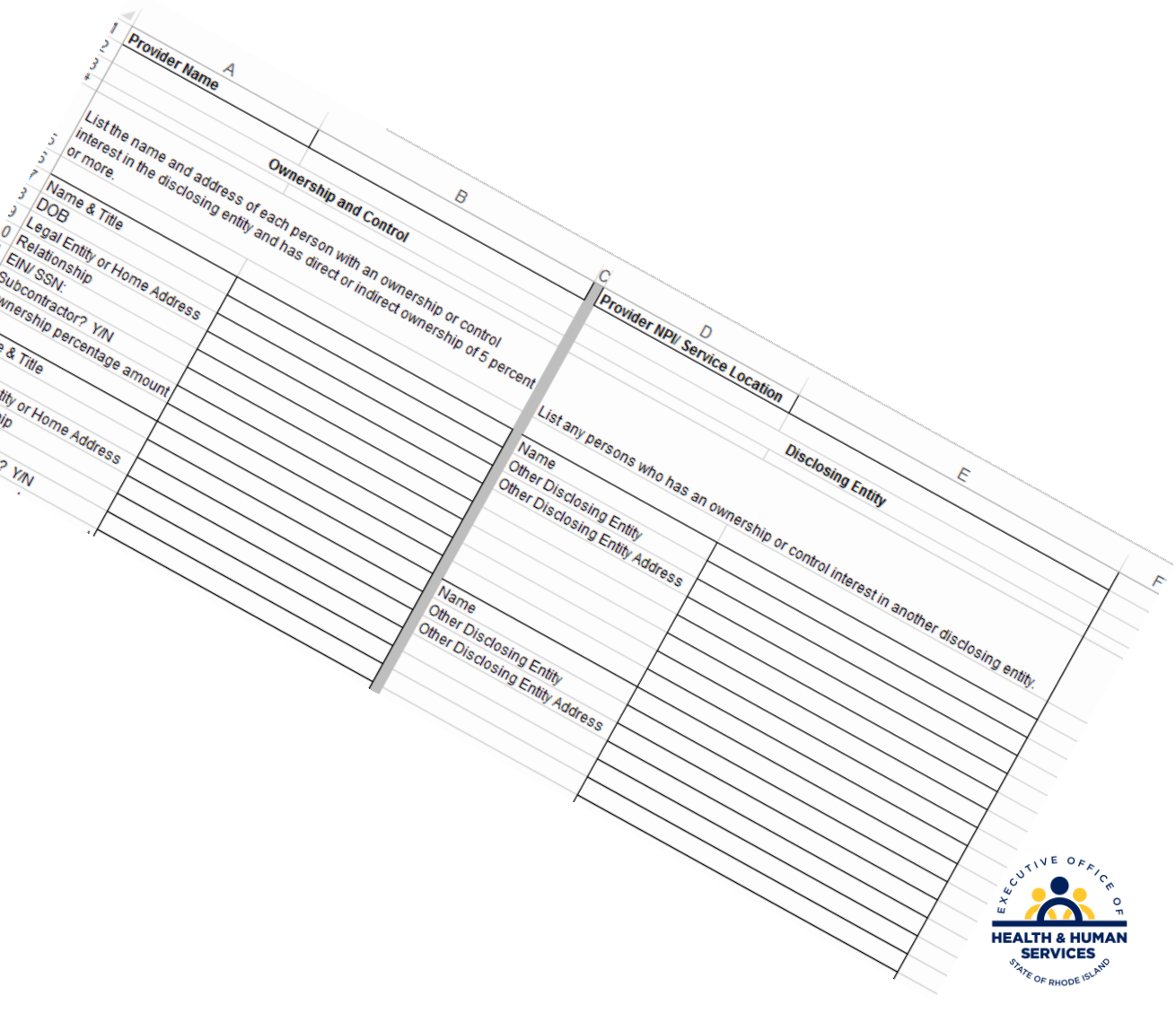

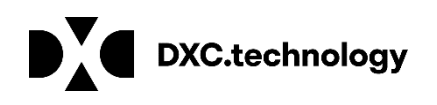

# **Disclosure Question #12**

 List any outstanding balance owed to the RI Executive Office of Health and Human Services Medicaid Program by a previous provider.

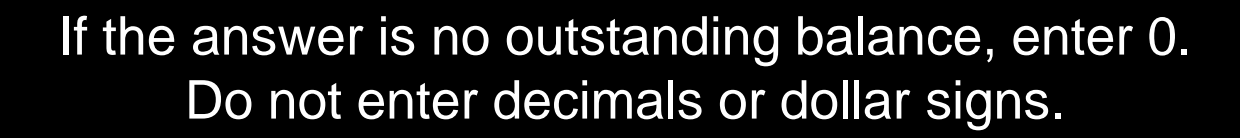

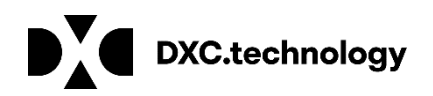

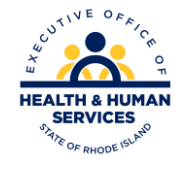

## **Out of State Providers**

Out of State Providers MUST complete questions 15-18 of the Disclosures.

You must be providing services to at least one RI Medicaid recipient to revalidate your enrollment.

| 15.  | Reason for Enrollment: (Please check all that apply)  Anticipating or currently providing services                                                                                                    |  |  |  |  |  |
|------|----------------------------------------------------------------------------------------------------|--|--|--|--|--|
|      | Provided services                                                                                                    |  |  |  |  |  |
|      | Business expanding                                                                                                    |  |  |  |  |  |
|      | Other (please specify)                                                                                                    |  |  |  |  |  |
| 16.  | Services Provided: (Check one)                                                                                                    |  |  |  |  |  |
|      | □Emergency                                                                                                    |  |  |  |  |  |
|      | 🗆 Urgent                                                                                                    |  |  |  |  |  |
|      | Elective                                                                                                    |  |  |  |  |  |
| 17   | Number of PI Medicaid recipients you treat or anticipate treating annually:                                                                                                    |  |  |  |  |  |
| 4 F. | realized of R1 Medical differents you deal of anticipate dealing antidany.                                                                                                    |  |  |  |  |  |
| L r. |                                                                                                    |  |  |  |  |  |
| L r. |                                                                                                    |  |  |  |  |  |
| 18.  | Is enrollment based on a contact with a specific recipient? Yes No                                                                                                    |  |  |  |  |  |
| 18.  | Is enrollment based on a contact with a specific recipient? Yes No<br>(If yes, complete the following)                                                                                                    |  |  |  |  |  |
| 18.  | Is enrollment based on a contact with a specific recipient? Yes No<br>(If yes, complete the following)<br>a. Recipient Name:                                                                                                    |  |  |  |  |  |
| 18.  | Is enrollment based on a contact with a specific recipient? Yes No<br>(If yes, complete the following)<br>a. Recipient Name:<br>b. Diagnosis code:                                                                                                    |  |  |  |  |  |
| 18.  | Is enrollment based on a contact with a specific recipient? Yes No (If yes, complete the following) a. Recipient Name: b. Diagnosis code: c. Recipient Medicaid Identification Number:                                                                                                    |  |  |  |  |  |
| 18.  | Is enrollment based on a contact with a specific recipient? Yes No (If yes, complete the following) a. Recipient Name: b. Diagnosis code: c. Recipient Medicaid Identification Number: d. Date(s) of Service:                                                                                            |  |  |  |  |  |
| 18.  | Is enrollment based on a contact with a specific recipient? Yes No (If yes, complete the following) a. Recipient Name: b. Diagnosis code: c. Recipient Medicaid Identification Number: d. Date(s) of Service: e. Is the reimbursement sought for:                                                        |  |  |  |  |  |
| 18.  | Is enrollment based on a contact with a specific recipient? Yes No (If yes, complete the following) a. Recipient Name: b. Diagnosis code: c. Recipient Medicaid Identification Number: d. Date(s) of Service: e. Is the reimbursement sought for: D Medicaid Only                                        |  |  |  |  |  |
| 18.  | Is enrollment based on a contact with a specific recipient? Yes No (If yes, complete the following) a. Recipient Name: b. Diagnosis code: c. Recipient Medicaid Identification Number: d. Date(s) of Service: e. Is the reimbursement sought for: DMedicaid Only Medicare Co-pay,                        |  |  |  |  |  |
| 18.  | Is enrollment based on a contact with a specific recipient? Yes No (If yes, complete the following) a. Recipient Name: b. Diagnosis code: c. Recipient Medicaid Identification Number: d. Date(s) of Service: e. Is the reimbursement sought for: DMedicaid Only Medicare Co-pay, Other Insurance Co-pay |  |  |  |  |  |

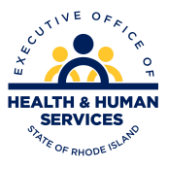

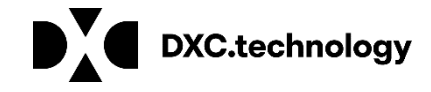

# **Agreement Screen – Supporting Documents**

The Agreement screen enables you to submit supporting documents as attachments to your application.

Use the browse button to find the file, and then upload to your application.

Documents can be loaded in the following formats: .jpg or.pdf

Files larger than 2MB should be faxed to 401-784-3892.

Instructions

The terms of enrollment are stated below. You must accept these terms in order to submit the enrollment application. Failure to accept these terms means that no enrollment application is retained or submitted.

Access the summary of enrollment link to review all data that has been entered into the enrollment application. Changes can be made to the existing application by navigating back to the appropriate screen using the links in the table of contents. Once changes are made, the enrollment application can be reviewed again.

The enrollment application terms must be accepted in order to submit the application for approval.

Once the application is submitted and confirmed, a tracking number will be assigned and a cover sheet can be printed for submission with all hard copy materials to the enrollment office.

#### Supporting Documentation

The following actions need to be taken to complete the enrollment process. If you need to submit attachments, please follow the instructions in the Attachments panel below.

Submit as Attachment: W-9

Submit as Attachment: Additional Federally Required Disclosures excel pdf Please complete if you checked Yes to question 10 on the Disclosures page.

Submit as Attachment: License for out of state providers only

Submit as Attachment: Approval Letter from DCYF if you are applying as a Licensed Mental Health Counselor

#### Attachments

To add an attachment, browse and select the attachment, then select Add.

Click '+' to view or update the details of a row. Click '-' to collapse the row. Click the Remove link to remove the entire row.

|   | Attachment         | Action |
|---|--------------------|--------|
| ⊡ | Click to collapse. |        |
|   | *Upload File       | Browse |
|   | Add                |        |

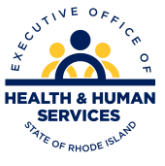

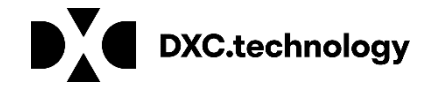

# **Signing your Application**

Please note that the Acceptance checkbox in the Terms of Agreement section at the bottom of the page will remain disabled until the Provider Agreement and Addendum have been read.

Read and Print: Provider Agreement

Read and Print: Exclusion Letter

You will be submitting the Provider Enrollment application electronically. By submitting this application, you acknowledge that you have read and agree to the policies of the Provider Agreement and Provider Addendum I Glossary for all Programs to which you are applying. Therefore, your signature indicates that you have legal authority to submit this application and understand that your electronic signature is binding to the same extent as your written signature.

| *Your | Signature |            |  |  |
|-------|-----------|------------|--|--|
| /     | Title     |            |  |  |
| Agree | ment Date | 09/02/2015 |  |  |

You are unable to sign your document until you open each of the document links in blue: Provider Agreement, Provider Addendum and Exclusion Letter. Once you open each, the "I accept" box can be checked and the signature section will open. Please note that the Acceptance checkbox in the Terms of Agreement section at the bottom of the page will remain disabled until the Provider Agreement and Addendum have been read.

Read and Print: Provider Agreement

Read and Print: Provider Addendum I Glossary

Read and Print: Exclusion Letter

You will be submitting the Provider Enrollment application electronically. By submitting this application, you acknowledge that you have read and agree to the policies of the Provider Agreement and Provider Addendum I Glossary for all Programs to which you are applying. Therefore, your signature indicates that you have legal authority to submit this application and understand that your electronic signature is binding to the same extent as your written signature.

| *I accept I understar<br>signature s | 1d that my electronic signature is equivalent to written signature. The electronic<br>hould be my legal name (first and last name). |
|--------------------------------------|----------------------------------------------------------------------------------------------------|
| *Your Signature                      |                                                                                                    |
| Title                                |                                                                                                    |
| Agreement Date                       | 09/02/2015                                                                                                    |
|                                      |                                                                                                    |

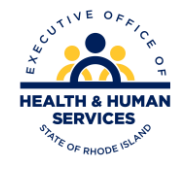

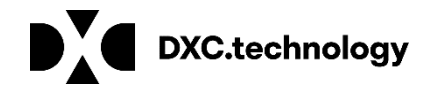

### **Provider Agreements**

Read and Print: Provider Agreement

Read and Print: Provider Addendum I Glossary

Read and Print: Exclusion Letter

It is not necessary to sign and fax these documents. Signing the application electronically also signs these three documents.

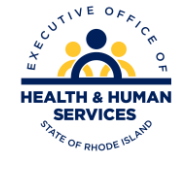

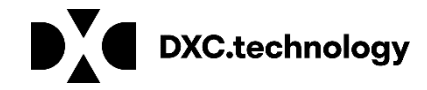

# **Completing Application**

You will be submitting the Provider Enrollment application electronically. By submitting this application, you acknowledge that you have read and agree to the policies of the Provider Agreement and Provider Addendum I Glossary for all Programs to which you are applying. Therefore, your signature indicates that you have legal authority to submit this application and understand that our electronic signature is binding to the same extent as your written signature.

| electronic     | signature should I | be my legal name | (first and last i an | nel |
|----------------|--------------------|------------------|----------------------|-----|
| Your Signature |                    |                  |                      |     |
| Title          |                    |                  |                      |     |
|                |                    |                  |                      |     |
| Agreement Date | 12/01/2011         |                  |                      |     |
|                |                    |                  |                      | 7   |

After checking the "I Accept" box and entering your name and title, you have three choices: Submit....Finish Later.....Cancel

- Submit Brings you to your Summary Page. You must confirm the information on the Summary to complete revalidation process
- Finish Later Saves the information **EXCLUDING** Disclosure information
- Cancel Erases all entered information

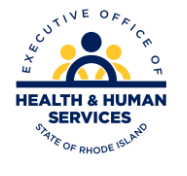

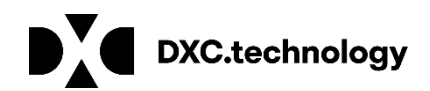

# **Summary Page**

#### Welcome Request Information Specialties Provider Identification Addresses Languages Banking Information Other Information Disclosures Agreement Summary

Your summary page allows you to review all information.

If changes are needed, you must return to the appropriate page, by clicking on the correct section in the table of contents on the left side of the screen.

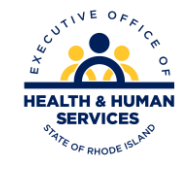

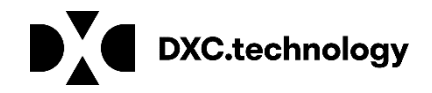

# **Confirming Your Application**

#### IMPORTANT: Your revalidation application WILL NOT be submitted for processing until you click the confirm button.

Instructions for Summary Page

If changes are required when viewing the Summary page, please select the appropriate link in the Table of Contents panel, navigate back to that page, and make changes. Note that if the Enrollment Type or Provider Type fields are modified on the Request Information page, that you will be required to navigate through the enrolment application wizard again and update all fields that are contingent upon these two fields.

Once you have reviewed the contents of this application, select 'Confirm' to submit the enrollment for processing. Please print a copy of this summary for your records.

**Print Preview** 

Confirm Finish Later Cancel

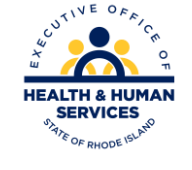

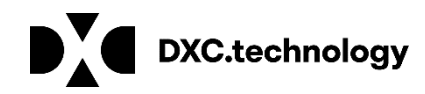

# **Tracking Information Page and Cover Sheet**

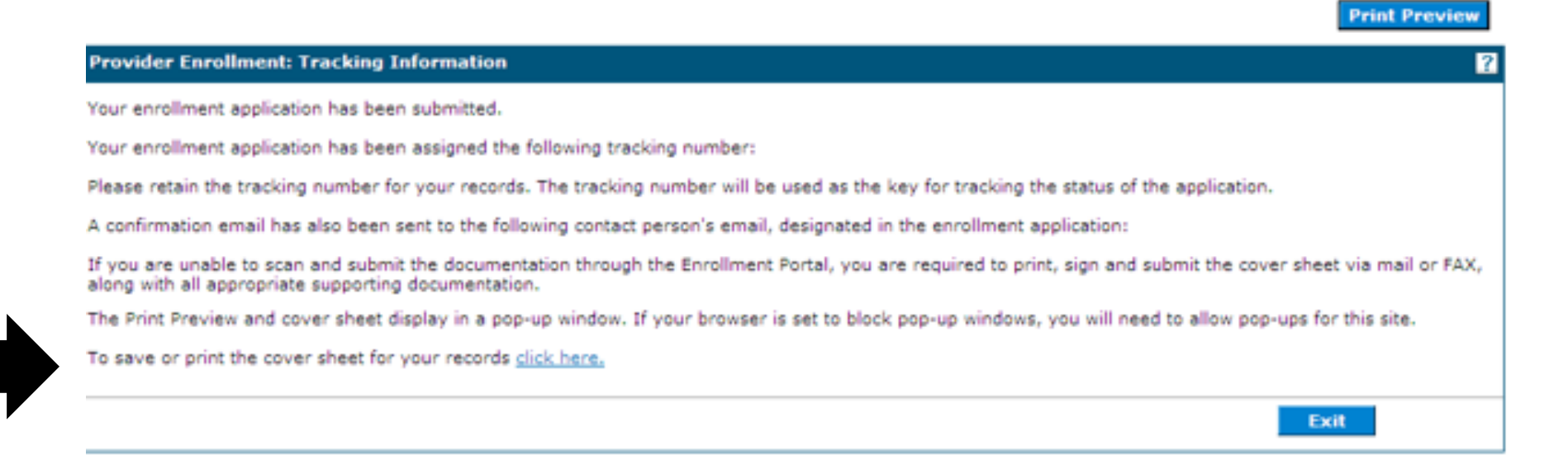

After selecting Confirm, you will view your tracking number. You are also able to print a cover sheet for your records, or to attach to items you must mail or fax.

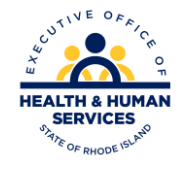

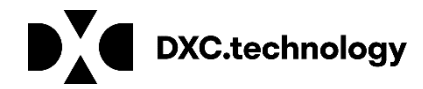

### **Printing the Cover Sheet**

|                                                                                                    | Print                                                                       |
|----------------------------------------------------------------------------------------------------|-----------------------------------------------------------------------------|
| Provider Enrollment: Cover Sheet                                                                                                    |                                                                             |
|                                                                                                    | Date 2/21/2012                                                              |
|                                                                                                    | Tracking Number 37652-221-1458-                                             |
| Hewlet Packard Enterprise                                                                                                    | 915-3503                                                                    |
| Att: Provider Enrollment                                                                                                    |                                                                             |
| 70 Box 2010<br>Warwick, RI 02887-2010                                                                                                    |                                                                             |
| nrollment form for the following provider:                                                                                                    |                                                                             |
|                                                                                                    |                                                                             |
|                                                                                                    |                                                                             |
| isted below is the additional information necessary (if applicable) to successfully complete your enrollment as a Rhode Island Medical Assistance provider. The Enrollment Application. Please check mark the items below that will be included with this cover sheet. | The information listed below must be sent in order to complete your Provide |
| Federal W-9 Form, required                                                                                                    |                                                                             |
| <ul> <li>Additional Federally Required Disclosures, if applicable</li> </ul>                                                                                                    |                                                                             |
| <ul> <li>Copy of DCYF Letter, if applicable</li> </ul>                                                                                                    |                                                                             |
| <ul> <li>Copy of Principal Counselor Certificate, if applicable</li> </ul>                                                                                                    |                                                                             |
| <ul> <li>Copy of Out of State License, if applicable</li> </ul>                                                                                                    |                                                                             |
| <ul> <li>Copy of BHDDH License, if applicable</li> </ul>                                                                                                    |                                                                             |
| All of the documents that are checked above must be mailed to HP Enterprise Services (address listed above) or faxed to (401) 784-3892 with this document                                                                                                    | t as a coversheet.                                                          |
|                                                                                                    |                                                                             |

Use the Print button to print a copy of the Cover Sheet. Select Close when completed.

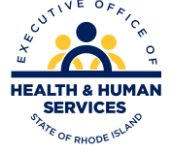

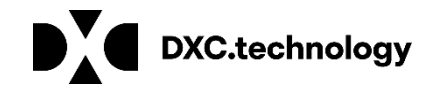

# Time Out!

For security purposes, your session will time out after being idle for 2 hours. If you will not finish, save your work by clicking "finish later", exit, and enter the process again.

Remember: If the application times out, all of your responses will be lost and you will need to begin again.

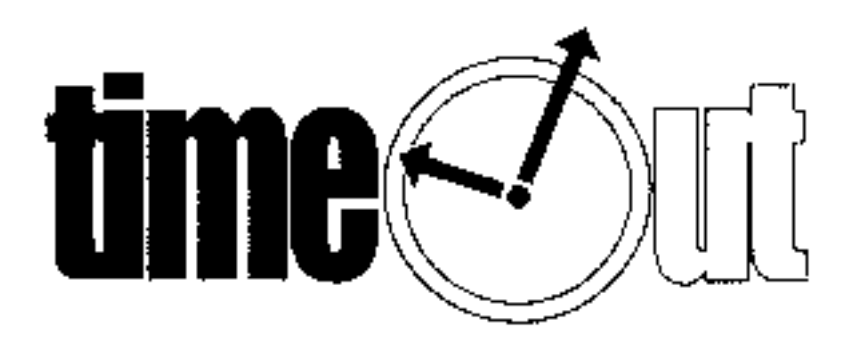

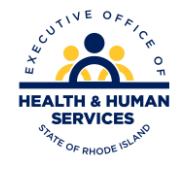

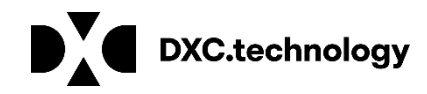

# **Questions?**

Please contact our Customer Service Help Desk at

- (401) 784-8100 for local and long distance calls
- (800) 964-6211 for in-state toll calls.

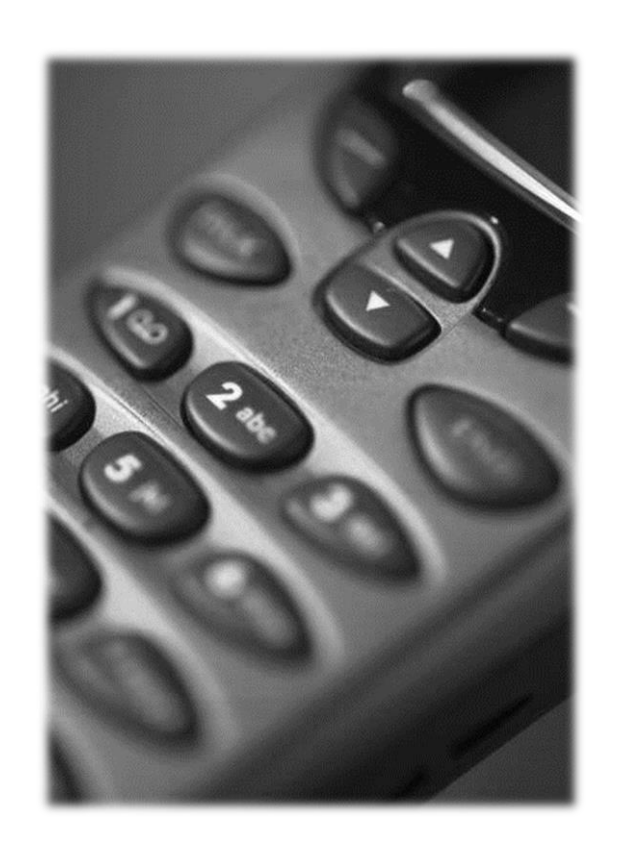

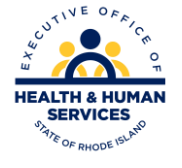

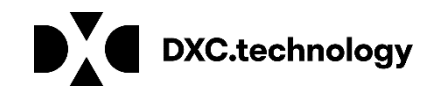

# Thank you

HEALTH & HUMAN SERVICES